Oracle® Hospitality Suite8 Upsell User Manual

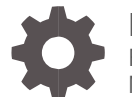

Release 8.10.2 and higher F17637-02 May 2020

ORACLE

Oracle Hospitality Suite8 Upsell User Manual Release 8.10.2 and higher

F17637-02

Copyright © 2002, 2020 Oracle and/or its affiliates. All rights reserved.

This software and related documentation are provided under a license agreement containing restrictions on use and disclosure and are protected by intellectual property laws. Except as expressly permitted in your license agreement or allowed by law, you may not use, copy, reproduce, translate, broadcast, modify, license, transmit, distribute, exhibit, perform, publish, or display any part, in any form, or by any means. Reverse engineering, disassembly, or decompilation of this software, unless required by law for interoperability, is prohibited.

The information contained herein is subject to change without notice and is not warranted to be error-free. If you find any errors, please report them to us in writing.

If this software or related documentation is delivered to the U.S. Government or anyone licensing it on behalf of the U.S. Government, then the following notice is applicable:

U.S. GOVERNMENT END USERS: Oracle programs, including any operating system, integrated software, any programs installed on the hardware, and/or documentation, delivered to U.S. Government end users are "commercial computer software" pursuant to the applicable Federal Acquisition Regulation and agency-specific supplemental regulations. As such, use, duplication, disclosure, modification, and adaptation of the programs, including any operating system, integrated software, any programs installed on the hardware, and/or documentation, shall be subject to license terms and license restrictions applicable to the programs. No other rights are granted to the U.S. Government.

This software or hardware is developed for general use in a variety of information management applications. It is not developed or intended for use in any inherently dangerous applications, including applications that may create a risk of personal injury. If you use this software or hardware in dangerous applications, then you shall be responsible to take all appropriate fail-safe, backup, redundancy, and other measures to ensure its safe use. Oracle Corporation and its affiliates disclaim any liability for any damages caused by use of this software or hardware in dangerous applications.

Oracle and Java are registered trademarks of Oracle and/or its affiliates. Other names may be trademarks of their respective owners.

Intel and Intel Xeon are trademarks or registered trademarks of Intel Corporation. All SPARC trademarks are used under license and are trademarks or registered trademarks of SPARC International, Inc. AMD, Opteron, the AMD logo, and the AMD Opteron logo are trademarks or registered trademarks of Advanced Micro Devices. UNIX is a registered trademark of The Open Group.

This software or hardware and documentation may provide access to or information about content, products, and services from third parties. Oracle Corporation and its affiliates are not responsible for and expressly disclaim all warranties of any kind with respect to third-party content, products, and services unless otherwise set forth in an applicable agreement between you and Oracle. Oracle Corporation and its affiliates will not be responsible for any loss, costs, or damages incurred due to your access to or use of third-party content, products, or services, except as set forth in an applicable agreement between you and Oracle.

## Contents

| Contents                              | 3          |
|---------------------------------------|------------|
| Preface                               | 4          |
| 1 Upsell Functionality Introduction   | 1-1        |
| Feature Availability<br>Prerequisites | 1-1<br>1-1 |
| 2 Configuration                       | 2-1        |
| Global Settings<br>Setup              | 2-1<br>2-1 |
| 3 Upsell Functionality                | 3-1        |

### Preface

#### Audience

The Upsell User Manual is intended for system administrators, support and users familiar with the Suite8 modules.

#### **Customer Support**

To contact Oracle Customer Support, access My Oracle Support at the following URL:

#### https://support.oracle.com

When contacting Customer Support, please provide the following:

- Product version and program/module name
- Functional and technical description of the problem (include business impact)
- Detailed step-by-step instructions to re-create
- Exact error message received and any associated log files
- Screen shots of each step you take

#### **Documentation**

Oracle Hospitality product documentation is available on the Oracle Help Center at http://docs.oracle.com/en/industries/hospitality/

#### **Revision History**

| Date                         | Description of Change                                                              |
|------------------------------|------------------------------------------------------------------------------------|
| April 2017                   | Initial documentation                                                              |
| November 2017                | <ul> <li>Update of title to be valid for 8.10.2 and<br/>higher versions</li> </ul> |
| February 2018<br>August 2018 | <ul><li>Release 8.12.0.0</li><li>Release 8.13.0.0</li></ul>                        |
| March 2019                   | • Release 8.14.0.0                                                                 |
| July 2019                    | Updated for terminology changes                                                    |

# 1 Upsell Functionality Introduction

This document outlines the configuration and describes the functionality of the Upsell functionality available from Version 8.10.2 on.

### Feature Availability

The functionality is only available if the global setting **Upsell** is set under Setup > **Configuration** > **Global Settings** > **Reservation** > **4 Reservation**.

### Prerequisites

Suite8 Version 8.10.2 or higher

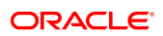

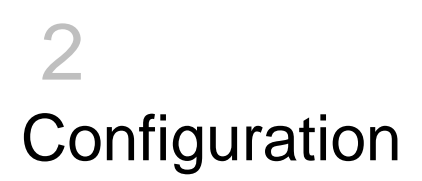

### **Global Settings**

Activate the setting Upsell under Configuration > Global Settings > Reservation > 4 Reservation.

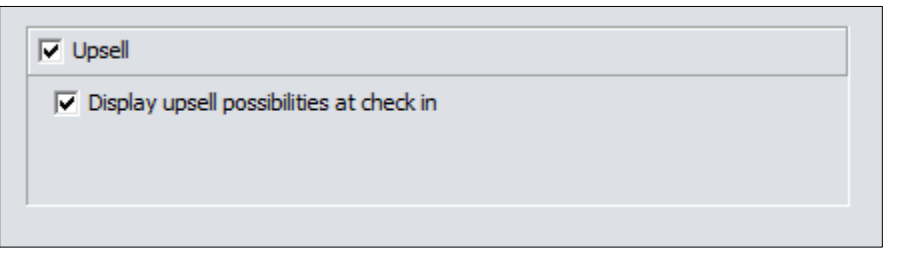

2. Activate the option Display upsell possibilities at check in to prompt users upon check-in when upsell is available. If you do no enable the setting, users will have to manually check if upsell is available.

### Setup

• Go to Configuration > Reservations > Upsell.

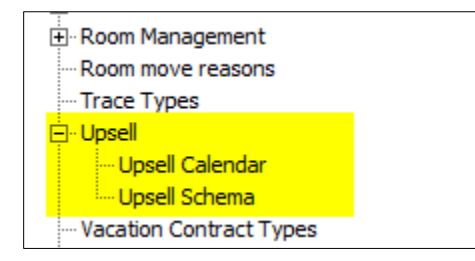

### **Upsell Schema**

The upsell schema defines the upsell rules and amounts, for example, what criteria needs to be met for a guest to get this offer.

| Text<br>Membership |         | Ţ            | ☐ Inactive<br>☐ ☑ Extend view wi | ith room type details |   |
|--------------------|---------|--------------|----------------------------------|-----------------------|---|
| Rate code          |         | •            | From room type                   | DR                    | - |
|                    | Package | Fixed charge | To room type                     | SU                    |   |
|                    | 🖂 Web   |              | Avl limit. group                 |                       | • |
|                    |         |              |                                  |                       |   |

- 1. Filter / Search options
- **Text**: You can enter a free text. It filters all records where the text can be found in any field and it is not case sensitive.
- Extend view with RT details: If you select it, not only the overall schema information is displayed, but also one record per from to room type is displayed. This allows you to easily see the amounts defined per room type.

| - 20     |    |   |   |  |
|----------|----|---|---|--|
|          | NI | n | т |  |
| <u> </u> |    | U |   |  |

All search option are related with an AND condition

| Upsell schema            |                      |     | 23                |
|--------------------------|----------------------|-----|-------------------|
| Code                     | MEM                  |     | 🧳 <u>о</u> к      |
| Name                     | Membership upgrades  |     | Prices            |
| Package                  |                      | -   | Prices in reverse |
| Package frequency        |                      | -   | Limit control     |
| Department code          | Category Upgrade     | -   |                   |
| Memberships              | BPS                  | -   |                   |
| Rate codes               |                      | -   |                   |
| Availability limit group | Upsell               | -   |                   |
|                          | Any guest membership |     |                   |
|                          | Inactive             |     |                   |
| Marketing information    |                      |     |                   |
| Marketing Text Schema    | a BPS Members        | *   |                   |
|                          |                      |     |                   |
|                          |                      |     |                   |
|                          |                      |     |                   |
|                          |                      |     |                   |
| •                        |                      | - F | 🙆 Cancel          |

2. Click **New** or **Edit** to open the configuration screen

| Code                                                        | Enter a code of this schema                                                                                                    |
|-------------------------------------------------------------|----------------------------------------------------------------------------------------------------|
| Name                                                        | Enter a name                                                                                                    |
| Package (optional)                                          | Select a package for this upsell. When a package is<br>selected, then this will be linked to an upsold<br>reservation and charges are posted against the<br>department code of the package. The price will still be<br>taken from the schema. This can be used for statistical<br>purposes. |
| Package frequency (optional)                                | Select the frequency of the package posting.                                                                                                    |
| Department Code<br>(Mandatory if no<br>package is selected) | Select the department code to post the automatic upsell charge.                                                                                                    |
| Memberships<br>(optional)                                   | If you select membership types which are presented<br>with this upsell option, then only reservations with the<br>selected membership type are offered the upsell.                                                                                                    |
| Rate Code<br>(optional)                                     | If you select rate codes which are presented with this<br>upsell option, then only reservations with any of the<br>selected rate codes are offered the upsell.                                                                                                    |
| Availability limit group<br>(optional)                      | When a group is selected, then the defined limit control will be compared against this group, and not against the general availability.                                                                                                    |
| Any guest membership                                        | Should the membership card linked to any profile be checked for eligibility, or only the guest profile? If you enable it, then linked profiles are checked as well.                                                                                                    |
| Marketing Information                                       | You can enter a free text. This text will be displayed during reservation check-in and is meant to aid the receptionist to sell an upgrade.                                                                                                    |
| Inactive                                                    | Here you can set the record inactive.                                                                                                    |

#### **Button Prices**

Here you can define for each room type a price which will be charged when upgraded to another room type. If any combination does not have a value, then no upsell offer will be displayed for this room type.

| 8 Upsell      | configuration for Mems | _ |       |   |              | - • X        |
|---------------|------------------------|---|-------|---|--------------|--------------|
| <u>I</u> tems | SR Single Room         | • | Value | 0 | 😼 Set Value  |              |
| Eilter        | Not filtered           | • |       |   | 🖾 Clear data |              |
| To room typ   | pe Price               |   |       |   |              | 🧳 <u>о</u> к |
| DR Double F   | Room 25                |   |       |   |              |              |
| TR Twin Ro    | om 25                  |   |       |   |              |              |
| SU Suite      | 80                     |   |       |   |              | Copy Row     |
| VS Virtual S  | uite                   |   |       |   |              | Paste Row    |
|               |                        |   |       |   |              | Clear Row    |
|               |                        |   |       |   |              |              |
|               |                        |   |       |   |              | 🗉 Clear all  |
| L             |                        |   |       |   |              |              |
|               |                        |   |       |   |              |              |
|               |                        |   |       |   |              |              |
|               |                        |   |       |   |              |              |
|               |                        |   |       |   |              |              |
|               |                        |   |       |   |              |              |
|               |                        |   |       |   |              |              |
|               |                        |   |       |   |              |              |
|               |                        |   |       |   |              |              |
|               |                        |   |       |   |              |              |
|               |                        |   |       |   |              |              |
|               |                        |   |       |   |              |              |
|               |                        |   |       |   |              |              |
|               |                        |   |       |   |              |              |
|               |                        |   |       |   |              | -            |
|               |                        |   |       |   |              | Cancel       |

### NOTE:

The upsell price is always **flat per room**. There is no calculation based on occupancy.

#### **Prices in Reverse**

Here you can also enter the prices, similar to the **Prices** screen, but the axis are switched. In the Grid the **from room type** is displayed.

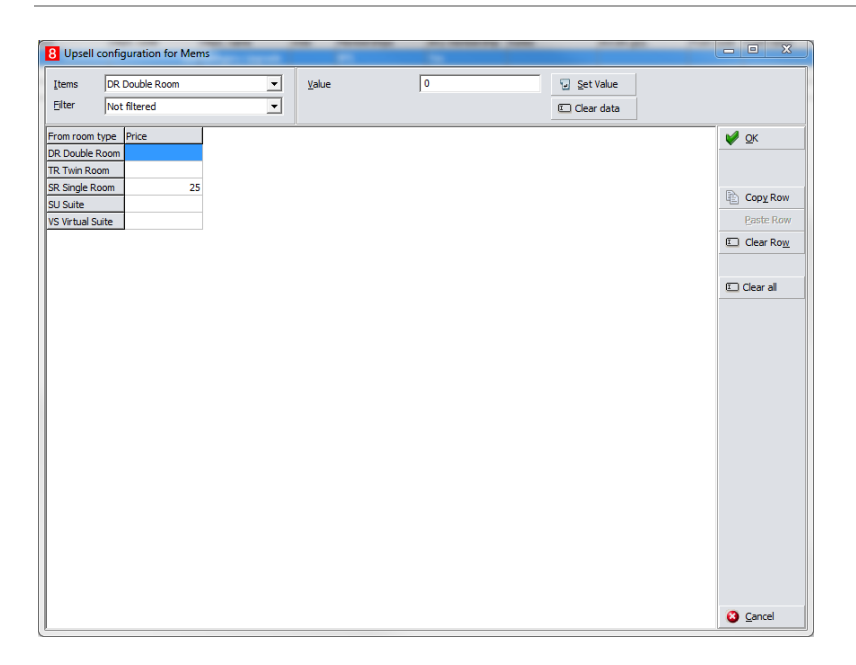

### NOTE:

The prices can be defined either in **Prices** or **Prices in reverse** – they will be shown in both screens.

#### Limit Control

Here you define the limits of how many rooms can be upsold to this category. If the schema is setup to use an availability limit group then values are compared to the limit group. If multiple criteria are entered, the first one reached will be applied.

| 8 Upsell sch    | ema limit control f | for Mems              | -             |   |           |              |
|-----------------|---------------------|-----------------------|---------------|---|-----------|--------------|
| <u>I</u> tems   | 4ems Mems           | <b>_</b>              | <u>V</u> alue | 0 | Set Value |              |
| To room type    | Min availability    | Min availability % Ma | kimum number  |   |           | 💜 <u>о</u> к |
| DR Double Ro    | om                  |                       |               |   |           |              |
| TR Twin Room    | _                   |                       |               |   |           |              |
| SR Single Roo   | n                   |                       |               |   |           | CODV ROW     |
| SU Suite        |                     |                       |               |   |           | Bacto Bow    |
| vs virtuai sulu |                     |                       |               |   |           | i_caac_roow  |
|                 |                     |                       |               |   |           | Clear Row    |
|                 |                     |                       |               |   |           |              |
|                 |                     |                       |               |   |           | 💷 Clear all  |
|                 |                     |                       |               |   |           |              |
|                 |                     |                       |               |   |           |              |
|                 |                     |                       |               |   |           |              |
|                 |                     |                       |               |   |           |              |
|                 |                     |                       |               |   |           |              |
|                 |                     |                       |               |   |           |              |
|                 |                     |                       |               |   |           |              |
|                 |                     |                       |               |   |           |              |
|                 |                     |                       |               |   |           |              |
|                 |                     |                       |               |   |           |              |
|                 |                     |                       |               |   |           |              |
|                 |                     |                       |               |   |           |              |
|                 |                     |                       |               |   |           |              |
|                 |                     |                       |               |   |           |              |
|                 |                     |                       |               |   |           |              |
|                 |                     |                       |               |   |           |              |
|                 |                     |                       |               |   |           | Cancel       |

| Min. availability   | The room type can only be upgraded to, until the entered availability has been reached.      |  |
|---------------------|----------------------------------------------------------------------------------------------|--|
| Min. availability % | The room type can only be upgraded to, until the entered availability percentage is reached. |  |
| Maximum Number      | Maximum number this room type can be upsold to.                                              |  |

## Upsell Calendar

In the upsell calendar section you can define periods at which certain upsell schemas are available.

1. Click **New** or **Edit** to edit the configuration screen.

| Upsell configuration |                               | 23                |
|----------------------|-------------------------------|-------------------|
| Schema               | Mems                          | 🧳 <u>о</u> к      |
| From date            | 14.03.2017 🗨                  | Prices            |
| To date              | 17.03.2017 🗨                  | Prices in reverse |
|                      | Override schema price         | Limit control     |
|                      | Override schema limit control |                   |
|                      |                               |                   |
|                      |                               | 3 Cancel          |

| Schema                           | Select the schema the period is set up for.                                                                                                    |
|----------------------------------|----------------------------------------------------------------------------------------------------|
| From date                        | Select the date the period starts                                                                                                    |
| To date                          | Select the date the period ends                                                                                                    |
| Override schema price            | When you enable this option then the buttons Prices/Prices<br>in reverse become available, and you can define prices<br>which override whatever is setup in the schema. Use this<br>functionality if you have often different prices based on<br>season etc. You could set up a schema without prices and<br>define them per calendar period. Rules when to apply and to<br>what department code are still taken from the selected<br>schema. |
| Override schema limit<br>control | When you enable this option, then the button Limit control becomes available and you can set different controls which will override the limits set on the schema.                                                                                                    |

# 3 Upsell Functionality

When you check in a guest, Suite8 will check if upsell options exist based on the reservation room type, the reservation rate code, membership types and the LOS.

In case there are multiple schemas valid for an upgrade of the same room type the system will always offer the one with the lowest price.

1. Select the upsell option the guest agrees to and click Select or close the screen without selecting any upsell option.

| Upel possibilities                                                                                                    |                                                                          |                       |          |                                                                    |        |             |             | - 0 %                                 |
|----------------------------------------------------------------------------------------------------|--------------------------------------------------------------------------|-----------------------|----------|--------------------------------------------------------------------|--------|-------------|-------------|---------------------------------------|
| Room type                                                                                                    | Room type desc                                                           | Price                 | Currency | Marketing info                                                     | Schema | Schema desc | F. Currency | Select                                |
| SU                                                                                                    | Suite                                                                    | 40                    | EUR      | This is the marketing text displayed for Reservations on Rack rate | RACK   | RACK RATE   |             | · · · · · · · · · · · · · · · · · · · |
| TR                                                                                                    | Twin Room                                                                | 25                    | EUR      |                                                                    | Pack   | Pack        |             |                                       |
| 4                                                                                                    | m                                                                        |                       |          |                                                                    |        |             | ,           |                                       |
| Room type = SU<br>Room type desc =<br>Price = 40<br>Currency = EUR<br>Marketing info = T<br>Schema elsoc = R/A<br>F. Currency =<br>F. price =<br>Room avl. = 10<br>Room avl. perc. =<br>Count = 1 | Suite<br>his is the marketing text displayed for Rest<br>CCR RATE<br>90% | ervations on Rack rat | e        |                                                                    |        |             | *           | % Close                               |

2. If you selected an upsell, the reservation edit screen will indicate this with a new Upsell button at the bottom of the screen. When you press this button, a short info is displayed showing the most important info about the upsell. Depending on the setup of the schema either the package is linked to the reservation or a fixed charge is added using the department code and price from the upsell schema.

| Language                                                                          | English 💌                                     |                                                                                                    |                                                                                                    |                                                               |                 | Zip / City            | 4050                                                             | • | Г нь         |
|-----------------------------------------------------------------------------------|-----------------------------------------------|----------------------------------------------------------------------------------------------------|----------------------------------------------------------------------------------------------------|---------------------------------------------------------------|-----------------|-----------------------|------------------------------------------------------------------|---|--------------|
| Letter Greetin                                                                    | g Dear Mr.                                    |                                                                                                    |                                                                                                    |                                                               | •               | Street                | 1                                                                |   |              |
|                                                                                   | (                                             | 8 Oracle                                                                                                 | e Hospitality S                                                                                                    | uite8                                                         |                 |                       |                                                                  |   |              |
| Arrival: Tueso<br>21.03.2017<br>f of rooms<br>Adults<br>Teenager<br>Child<br>Baby | lay<br>1 +<br>1 +<br>0 +<br>0 +<br>0 +<br>0 + | Applied Up<br>Time stam<br>Price: 40,0<br>From room<br>To roomty<br>Upsell sch<br>Departmer<br>User: Dem | oseli:<br>p: 21.03.2017<br>00<br>htype: DR Doub<br>pe: SU Suite<br>ema: RACK RA(<br>nt code: ACC C<br>ionstration, Sup | 12:27:14<br>Ne Room<br>CK RATE<br>ategory Upgrade<br>pervisor |                 |                       |                                                                  |   |              |
| Room type<br>Rate code<br>Rate R type                                             | Suite<br>Rack Rate<br>Double Roor             | ۲<br>آن Copy                                                                                             | y to dipboard                                                                                                    | El Save                                                       | 7               |                       | Creatiste                                                        |   |              |
| Rate amount 102,00                                                                |                                               |                                                                                                    |                                                                                                    | Promotion:                                                    |                 |                       | specials                                                         | E |              |
|                                                                                   | Manual p                                      | rice                                                                                                    |                                                                                                    | Pay Method                                                    |                 |                       |                                                                  |   |              |
| <u>R</u> oom<br>Block<br>Group                                                    | 700                                           | ]F                                                                                                    | Superblock                                                                                                    | C/I time<br>C/O time<br>I Print rate                          | 15:00<br>11:00  | •<br>•<br>•<br>•<br>• | Calculated price:<br>Net amount:<br>Extra charges<br>Rate amount |   | 10<br>9<br>4 |
| Created: Supe<br>Days >                                                           | rvisor Demons                                 | stration 21.0                                                                                            | 03.2017 12:20:                                                                                                    | 50 Updated: Su                                                | pervisor Demons | tration 21.03.        | 2017 12:27:17                                                    |   |              |

### Rate Query (Ctrl + R)

You can also open the configuration of the upsell calendar and schema via the **Rate Query** screen.

| 8 Rate Query So    | cope                     |                              |
|--------------------|--------------------------|------------------------------|
| Name               | •••                      | <u>о</u> к                   |
| Company            | •••                      | 🛃 Add Offer                  |
| Agent              |                          | Finalize Offers              |
| Source             |                          | Packages                     |
| Peaker             | J                        | Rates                        |
| buoker             |                          | Promotions                   |
| Membership No.     | Contract Number CON 💌    | 👔 Rate A <u>v</u> ailability |
| Arrival date       | 24.04.2017 Valk In       | 1 Day Type Cal.              |
| Nights             | 1                        |                              |
| Departure date     | 25.04.2017 🗨             | BAR Availability             |
| Adults             | 1                        | Best Rates                   |
| Teenager           |                          | Hurdles                      |
| Child              |                          | 1 Seling Limit               |
| Debu               |                          | 12 Upsell calendar           |
| baby               |                          |                              |
|                    |                          |                              |
|                    |                          |                              |
| No of rooms        | 1 😫                      |                              |
| Rate category      | <b>_</b>                 |                              |
| Rate code          | <b>_</b>                 |                              |
| Block              |                          |                              |
| bjock              |                          |                              |
| Hotel segment      |                          |                              |
| Oracle Hospitality |                          |                              |
|                    | A Kobust Hotel Portiolio |                              |
|                    | ~                        |                              |
|                    | ₩ <u>C</u> lose          |                              |